# University of HUDDERSFIELD

Inspiring tomorrow's professionals

# Uni-WiFi

A guide to connecting to Uni-WiFi on your iPhone/iPad

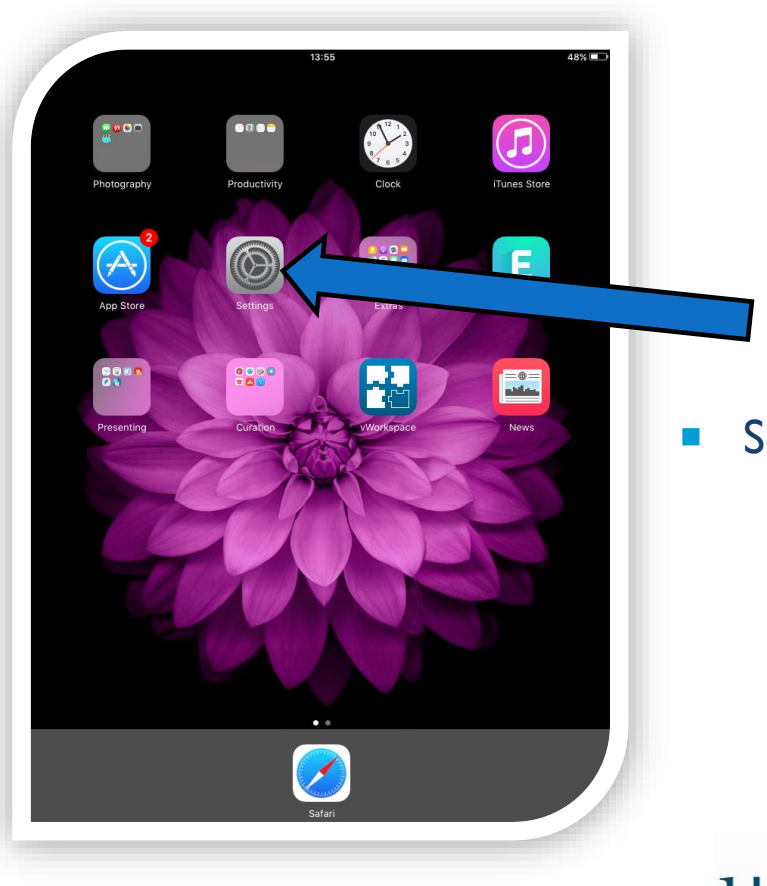

Select **Settings** on the iPad/iPhone, it may be in the menu

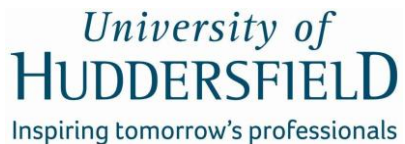

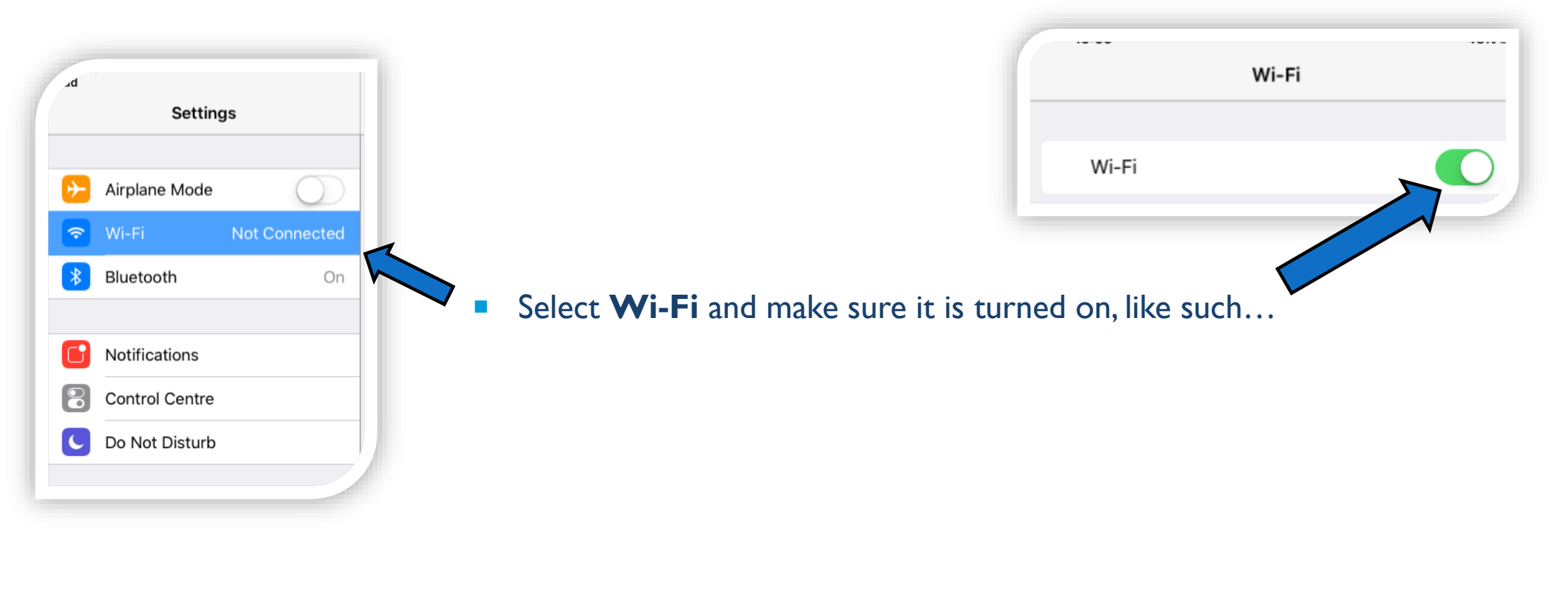

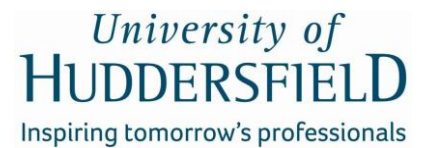

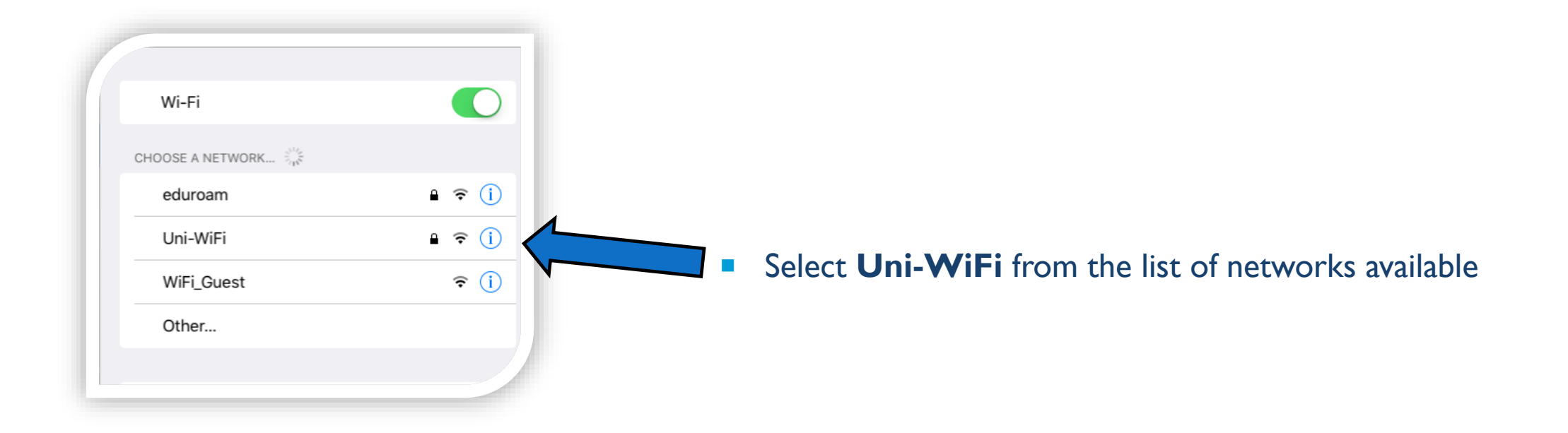

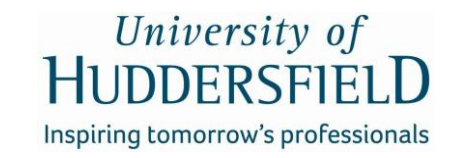

| Cancel            | Enter the password for "Uni-WiFi"<br>Enter Password | Join        |
|-------------------|-----------------------------------------------------|-------------|
| Username Password |                                                     |             |
| Mode              |                                                     | Automatic > |

- You will then be prompted to input your username, which is your University username i.e. U1234567 if you are a student and password, which is for your University account.
- Press Join once done

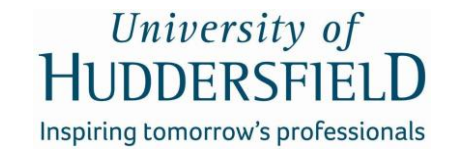

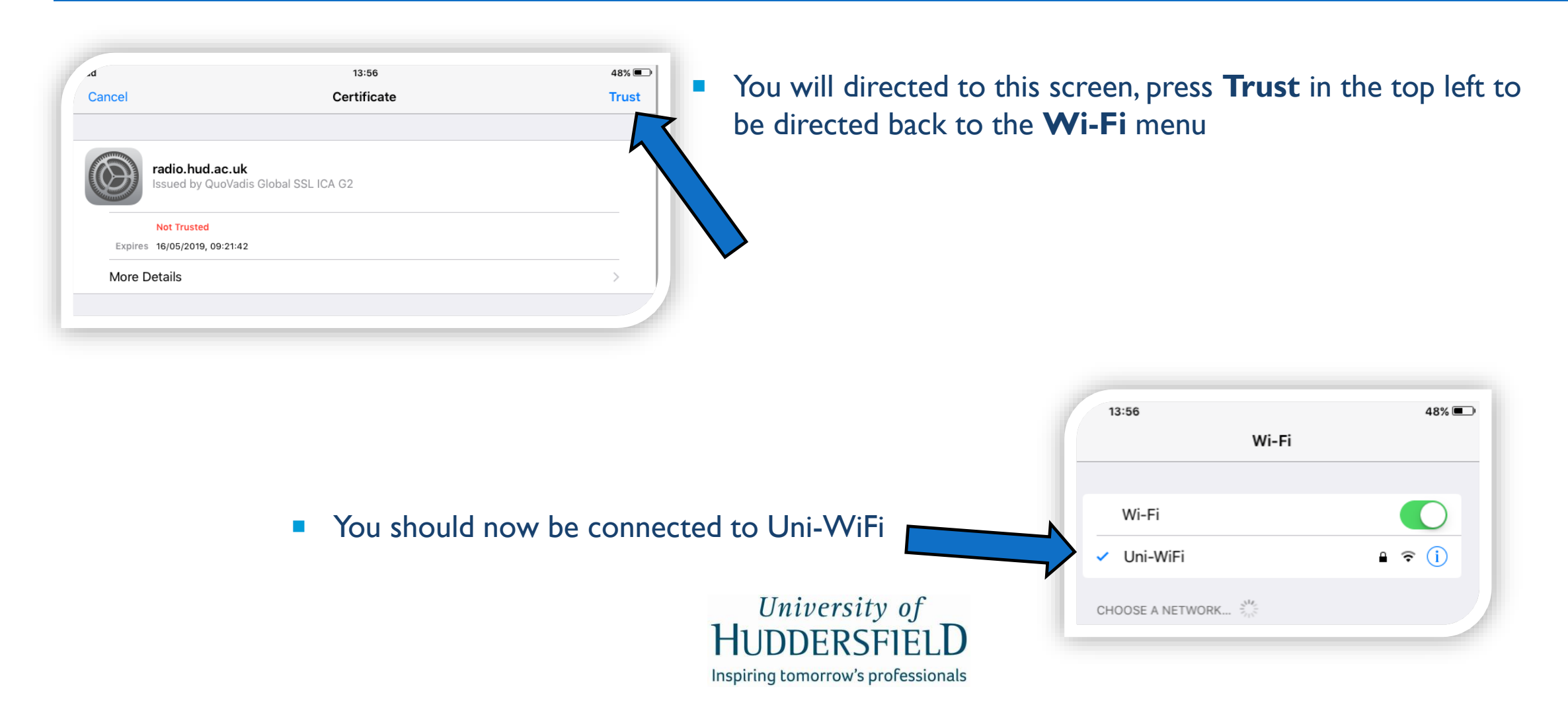